\*\*If you have an existing account from a prior school year or because you have older students at KCCS, please

use the Sign In tab and skip to page 4.

| Create a new PowerSchool Parent Account<br>If you have never created a PowerSchool Parent<br>Account for Kent City before, please go to:<br><u>https://ps.kentcityschools.org/public/</u><br>Click the Create Account tab, then the Create<br>Account blue button.<br>NOTE: You cannot create an account on a mobile<br>device. But it is recommended that you download the<br>PowerSchool phone app to login into after you've<br>created your account via a computer.<br>District Code: DWJB | <image/>                                                                                                    |
|----------------------------------------------------------------------------------------------------|----------------------------------------------------------------------------------------------------|
| Create your Parent Account<br>Fill in your details in each field.<br>Note that your password must be at least 8<br>characters long, contain at least one upper and one<br>lowercase letter, contain at least one letter and one<br>number and contain at least one special character.<br>Make sure you make a note of your username and<br>password to ensure future access.                                                                                                    | PowerSchool SIS     Create Parent Account   Parent Account Details     First Name   Last Name   Braul   Re-enter Email   Desired Username   Password   Re-enter Password   Numer   * Obtain at least one process and one number   Numer   * Obtain at least one process and one number     * Obtain at least one process and one number     * Obtain at least one process and one number |

| Link Student(s) to Parent Account                                                                                                    | Link Students to Account                                           |                                             |       |
|----------------------------------------------------------------------------------------------------|--------------------------------------------------------------------|---------------------------------------------|-------|
| Scroll down to the Link Students to Account section.<br>This is where you attach your student to your<br>account.                                    | Enter the Access ID, Access Password, and P<br>your Parent Account | Relationship for each student you wish to a | dd to |
|                                                                                                    | Student Name                                                       |                                             |       |
| The student name, Access ID, and Access Password information are located on the Parent/Guardian letter.                                              | Access ID                                                          |                                             |       |
| that accompanied these instructions. Those details                                                                                                   | Access Password                                                    |                                             |       |
| must be entered exactly as they appear on the letter.                                                                                                | Relationship                                                       | Choose                                      | ~     |
| vou've lost the letter, you can obtain a new one from                                                                                                | 2                                                                  |                                             |       |
| the students building Administrative Assistant.<br>You can continue to add additional students as<br>needed using the information from their letter. | Student Name                                                       |                                             |       |
|                                                                                                    | Access ID                                                          |                                             |       |
|                                                                                                    | Access Password                                                    |                                             |       |
|                                                                                                    | Relationship                                                       | Choose                                      | ~     |
| Once you have completed the form, click the Enter button at the bottom of the page.                                                                  | 3                                                                  |                                             |       |
|                                                                                                    | Student Name                                                       |                                             |       |
|                                                                                                    | Access ID                                                          |                                             |       |
|                                                                                                    | Access Password                                                    |                                             |       |
|                                                                                                    | Relationship                                                       | Choose                                      | ~     |
|                                                                                                    |                                                                    |                                             |       |

~

~

~

Enter

Now that you have successfully created your account and linked your student(s), please log in again and complete the following:

Under the Navigation Index, Click Forms

Once inside the Forms Section, proceed to each form by clicking on its title in blue and updating the information. This may include: student demographics, student contacts, student emergency/medical care, student residency questionnaire, student transportation, concussion awareness, home language survey, student educational history and acceptable use policy.

Contact the building Administrative Assistant with any questions you may have.

High School Middle School Elementary 616-678-4210 616-678-4214 616-678-4181

# Navigation Grades and Attendance Missing Assignments Grade History Attendance History Email Notification Teacher Comments Forms School Bulletin Class Registration Balance My Schedule School Information Account Preferences Locker Info

NOTE: Adding a student to your Parent Portal Account cannot be done through the app. You will need your students Access ID & Access Password in order to complete this process. If you do not have this information, contact your student's school office.

| Add additional student(s) to Portal Account<br>Using the Sign In Tab enter your username &<br>password and click Sign In | PowerSchool SIS     Student and Parent Sign In     Sign In     Create Account     Select Language   English   Username     I   Password   Forgot Username or Password?     Sign In     Sign In     Sign In     Sign In     Create Account     Sign In     Sign In     Sign In     Sign In                                                                                                    |
|----------------------------------------------------------------------------------------------------|----------------------------------------------------------------------------------------------------|
| Under the Navigation Index, Click Account<br>Preferences<br>Then Click the Students Tab                                  | Student   Navigation   Image: Contract of the state of the state of the sta |
|                                                                                                    | My Schedule     Contain at least one special character     School     Information     Account     Preferences                                                                                                    |

| To add a student to your Parent account, click the ADD button.                                                                                                    | Account Preferences - Students Tools Tools |
|----------------------------------------------------------------------------------------------------|----------------------------------------------------------------------------------------------------|
| In the Student Access Information Box enter the new<br>students information from the letter or email that you<br>received from the school.<br>Fill information into all 4 boxes<br>Click OK | Add Student  Student Access Information Student Name Access ID Access Password Relationship Choose Cancel OK                                                                                                    |
| Now you will see your additional student in your My<br>Students list                                                                                                    | My Students<br>To add a student to your Parent account, click the ADD button.<br>1. Student Test                                                                                                    |
| Navigate between students by choosing their name<br>from the ribbon at the top of your page<br>NOTE: Navigate between students within the app by<br>clicking their picture                  | PowerSchool SIS                                                                                                    |